## Photofilire 🛃

## **ASSEMBLAGE rapide de 4 photos** avec le Plugin *Planche contact* de *PhotoFiltre*

Vous souhaitez assembler rapidement 4 photos en une seule image. Le Plugin *Planche contact* de *PhotoFiltre* permet cette réalisation.

## MODE OPÉRATOIRE par l'exemple

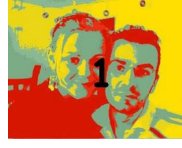

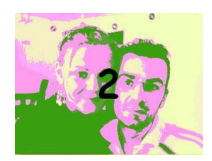

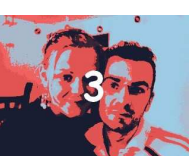

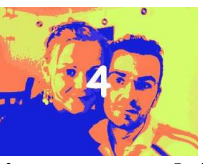

Les 4 photos à assembler choisies **assemb1.jpg**, **assemb2.jpg**, **assemb3.jpg et assemb4.jpg** sont disponibles à cette adresse : http://www.bricabracinfo.fr/Banque/thumb.html.

**Télécharger les 4 photos** à l'adresse indiquée ci-dessus et les enregistrer dans un dossier. Nous choisirons un dossier nommé *Photos pour exercices*.

- 1. Lancer PhotoFiltre
- 2. Commande : *Outils, Module externe, Planche contact*

Ce Plugin activé (voir l'installation Fiche 17\_7, téléchargeable à l'adresse : http://www.bricabracinfo.fr/Details/fiches\_pf.php) est surtout destiné surtout à créer des index de miniatures de photos.

Mais il peut aussi être utilisé pour créer un assemblage de photos en une seule. Dans la boite de dialogue affichée

- En 1, sélectionner le dossier contenant les images à Planche contact assembler
- En 2, cocher *Sélection personnalisée*
- En 3, tout en maintenant la touche *Ctrl* enfoncée, cliquer sur les 4 fichiers à assembler Note : Les miniatures sont classées par ordre alphabétique. Attention aux règles de classement de Windows.
- En 4, définir le nombre de *Colonnes* de l'image, ici 2
- En 5, définir le nombre de *Lignes* de l'image, ici 2
- En 6, conserver la couleur de *Fond* Blanche proposée par défaut.
- En 7, sélectionner le style *Simple*
- En 8, définir la *Largeur* de la vignette, en pixels, ici : 320
- En 9, définir la *Hauteur* de la vignette, en pixels, ici : 240
- En 10, définir l'*Espace* entre les vignettes, en pixels, ici : 20
- En 11, décocher toutes les options : *Nom de fichier, Dimension de l'image,* etc. Vous obtenez une image de **700** x **540** pixels. Cette dimension s'affiche instantanément, suite aux choix de la *Largeur, Hauteur* et *Espace*
- Ok

*PhotoFiltre* affiche l'image obtenue. Cette image peut être enregistrée dans le format de votre choix.

Créer éventuellement un encadrement par la commande : *Image, Encadrement extérieur*.

| Images :                                                                                                    |             |           | Dossier :                  |                       |                                                                                                    |
|----------------------------------------------------------------------------------------------------|-------------|-----------|----------------------------|-----------------------|----------------------------------------------------------------------------------------------------|
| assemb1 ipg 📃 🔥                                                                                                 |             |           | C:\\photos pour exercices\ |                       |                                                                                                    |
| assemb1_2.jp                                                                                                    |             |           | Form                       | and a                 | and the second second se |
| assemb2.jpg<br>assemb3.ing                                                                                      |             |           | Format.                    |                       |                                                                                                    |
| assemb3_4.jpg                                                                                                   |             |           | Toutes les images 🛛 🛛      |                       |                                                                                                    |
| assemb3_4_o                                                                                                    | d.jpg       |           |                            | dia dan menangahat    | 2                                                                                                    |
| lassemb4 inn                                                                                                    |             |           | ⊡ ⊃                        | election personnalise | ° <u> </u>                                                                                                    |
| 4 image(s)                                                                                                    |             |           |                            |                       |                                                                                                    |
| Index                                                                                                    |             |           |                            |                       |                                                                                                    |
|                                                                                                    | Liones 5    | Fond      |                            | Style 7               |                                                                                                    |
| 2                                                                                                    | 2           |           |                            | Cinala                | 1220                                                                                                    |
|                                                                                                    | -           |           |                            | Simple                |                                                                                                    |
| 700x540 pixel                                                                                                   |             |           |                            |                       |                                                                                                    |
| Vignette                                                                                                    |             |           |                            |                       |                                                                                                    |
| Q                                                                                                    |             | -         | 10                         | Nom du fichier        |                                                                                                    |
|                                                                                                    | Hauteur . J | E space . | 10                         | Dimensions de l       | image 🛃 📶                                                                                                    |
| 320                                                                                                    | 240 🤤       | 20        | Ŷ                          | Taille du fichier     |                                                                                                    |
| /                                                                                                    |             |           |                            | Date du fichier       |                                                                                                    |
| Fexte                                                                                                    |             |           |                            |                       |                                                                                                    |
| Toillo :                                                                                                    | Coulour     | Police :  |                            |                       | -                                                                                                    |
| to A                                                                                                    | Coalear :   | roice.    |                            | 1000                  | AbZ                                                                                                    |
| 10                                                                                                    | M           | Anal      |                            | ×                     | and an arrest                                                                                                    |
|                                                                                                    |             |           |                            |                       |                                                                                                    |
| Titre / Pied de j                                                                                               | page        |           |                            |                       |                                                                                                    |
| Titre :                                                                                                    |             |           | Pied                       | l de page :           |                                                                                                    |
|                                                                                                    |             |           |                            |                       |                                                                                                    |
| in the second second second second second second second second second second second second second second second |             |           | 1                          |                       |                                                                                                    |
|                                                                                                    |             |           |                            |                       |                                                                                                    |

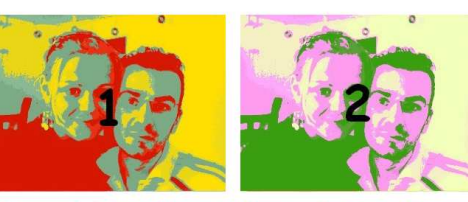

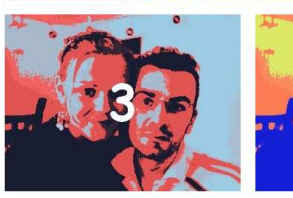

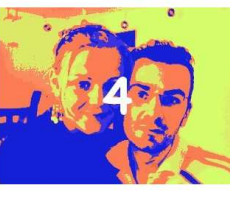